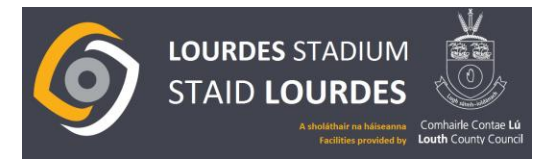

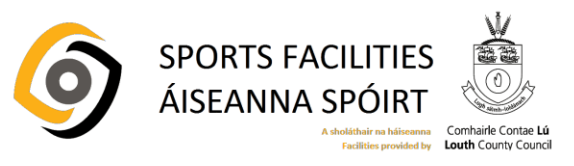

## Guide for Pre-booking casual user slot online for Lourdes Stadium

1. When on the Lourdes Stadium website click the 'Pricing/Bookings' tab.

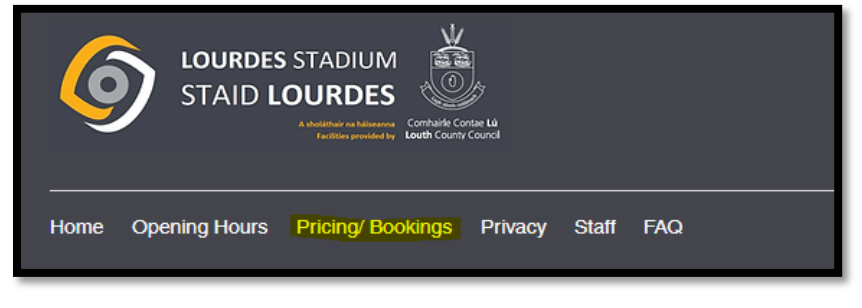

2. Scroll to pricing and under the casual user subheading click on 'Prebook your slot'

| Pricing                                                                                                    |  |  |  |  |
|----------------------------------------------------------------------------------------------------|--|--|--|--|
| Prices valid from 1st of July 2020                                                                                                  |  |  |  |  |
|                                                                                                    |  |  |  |  |
|                                                                                                    |  |  |  |  |
|                                                                                                    |  |  |  |  |
| Casual User- Track/Bowling Green                                                                                                    |  |  |  |  |
| €4 per hr                                                                                                    |  |  |  |  |
| This is the price per hour per user for use of track or bowling green during casual user hours.                                     |  |  |  |  |
| To prebook your slot please click the 'Prebook Your Slot' link below'. Any problems with online bookings please contact 0419876101. |  |  |  |  |
| Bookings are also payable via cash at reception.                                                                                    |  |  |  |  |
| Prebook Your Slot                                                                                                    |  |  |  |  |

3. This will direct you to the booking platform page. Please select the facility you which to pre-book a slot for (Bowling Green or Track) and click **'go'**.

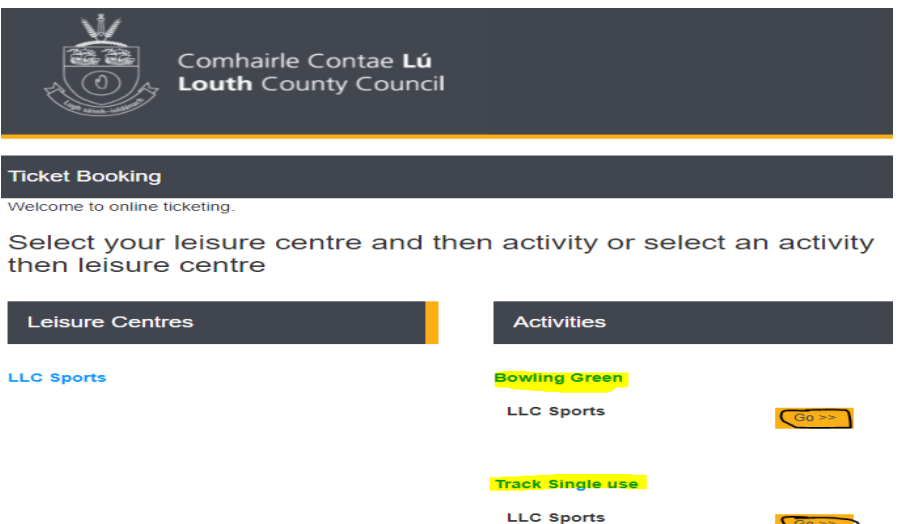

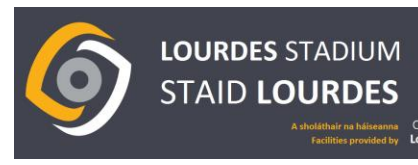

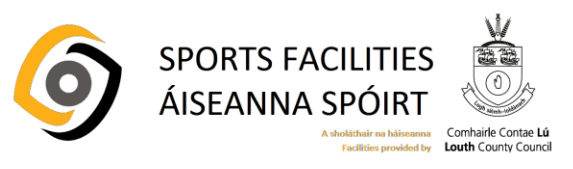

4. First '**select the date'** you wish to prebook a slot for by clicking on the calendar icon. Then press '**select'** beside your chosen time slot from the list of available options.

| \//                                                                                                    |                                                                     |     |     |      |                |     |     |     |
|----------------------------------------------------------------------------------------------------|---------------------------------------------------------------------|-----|-----|------|----------------|-----|-----|-----|
| and the second second s | la Cantaa Lú                                                        | ◀   |     | Janu | a <b>ry, 2</b> | 022 |     |     |
|                                                                                                    | le Contae Lu                                                        | Mon | Tue | Wed  | Thu            | Fri | Sat | Sun |
| Louth C                                                                                                    | ounty Council                                                       | 27  |     |      |                |     |     | 2   |
| 20 temp util                                                                                                    |                                                                     | 3   |     |      |                |     |     | 9   |
|                                                                                                    |                                                                     | 10  |     |      |                |     |     | 16  |
| Tickot Booking                                                                                                    |                                                                     | 17  |     |      | 20             |     |     | 23  |
| TICKEL DOOKING                                                                                                    |                                                                     | 24  |     | 26   | 27             | 28  | 29  | 30  |
| A otivity is                                                                                                    | Select Date * (DD MMM VVVV)                                         | 31  | 1   | 2    | 3              | 4   | 5   | 6   |
| Activity:                                                                                                    |                                                                     |     |     |      | Today          |     |     |     |
| Track Single use                                                                                                    | 27 Jan 2022                                                         |     |     |      |                |     |     |     |
| Loisuro Contro:                                                                                                    |                                                                     |     |     |      |                |     |     |     |
| Leisure Gentre.                                                                                                    | Hide Full Sessions                                                  |     |     |      |                |     |     |     |
| LLC Sports                                                                                                    |                                                                     |     |     |      |                |     |     |     |
|                                                                                                    |                                                                     |     |     |      |                |     |     |     |
|                                                                                                    | Select a session by start time:                                     |     |     |      |                |     |     |     |
|                                                                                                    | Track 10.00am to 10.55am (Lourdon Stadium) 10:00 - 10:55            |     |     |      |                |     |     |     |
|                                                                                                    | Lourdes Stadium/Track Casual User) 10am to 60 places Select         |     |     |      |                |     |     |     |
|                                                                                                    | 10.55am                                                             |     |     |      |                |     |     |     |
|                                                                                                    |                                                                     |     |     |      |                |     |     |     |
|                                                                                                    | Track 11am-11 55am (Lourdes Stadium) 11:00 - 11:55 60 places Salart |     |     |      |                |     |     |     |
|                                                                                                    | Lourdes Stadium(Track Casual User) 11.00am to 11.55am               |     |     |      |                |     |     |     |
|                                                                                                    | , , , , , , , , , , , , , , , , , , , ,                             |     |     |      |                |     |     |     |
|                                                                                                    |                                                                     |     |     |      |                |     |     |     |
|                                                                                                    | Track 12.00-12.00 (Lourdes Stadium) 12:00 - 12:05 60 places Select  |     |     |      |                |     |     |     |
|                                                                                                    | Lourdes Stadium(Track Casual User) 12.00-12.55                      |     |     |      |                |     |     |     |
|                                                                                                    |                                                                     |     |     |      |                |     |     |     |

<u>Note</u>: Some track slots are shared with clubs. In this instance, only lanes 7+8 can be used by casual users and capacity therefore reduced. This is noted in the info provided for the time slot (similar to below).

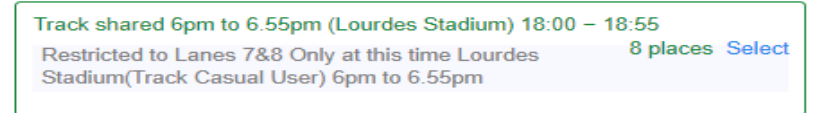

 Next, add (+) x1 'non-member' ticket to your booking as there is currently no membership system in place at present. <u>Note:</u> You cannot book more than 1 ticket per session. Please confirm that you have read and accepted the attendance rules. Then press 'continue'.

| Track 11am-11.55am (Lou<br>Lourdes Stadium(Track (                 | 60 places      |          |  |  |  |  |
|--------------------------------------------------------------------|----------------|----------|--|--|--|--|
| Select the number of tickets required (Attendance rules):          |                |          |  |  |  |  |
| Track Entry - €4.00                                                |                |          |  |  |  |  |
| Member Bookings                                                    | MPember number | Add      |  |  |  |  |
| Number of non-members                                              |                | 1        |  |  |  |  |
|                                                                    | Total Tickets  | 1        |  |  |  |  |
|                                                                    | Sub Total      | €4.00    |  |  |  |  |
| Please confirm that you have read and accept the attendance rules. |                |          |  |  |  |  |
|                                                                    |                |          |  |  |  |  |
|                                                                    | (              | Continue |  |  |  |  |

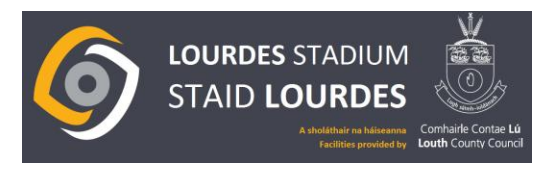

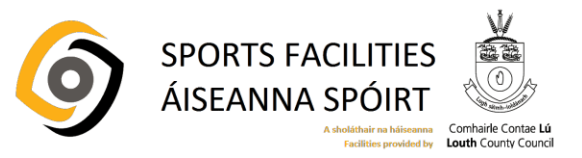

6. Next, check the details of your booking. Rectify as necessary by going back.

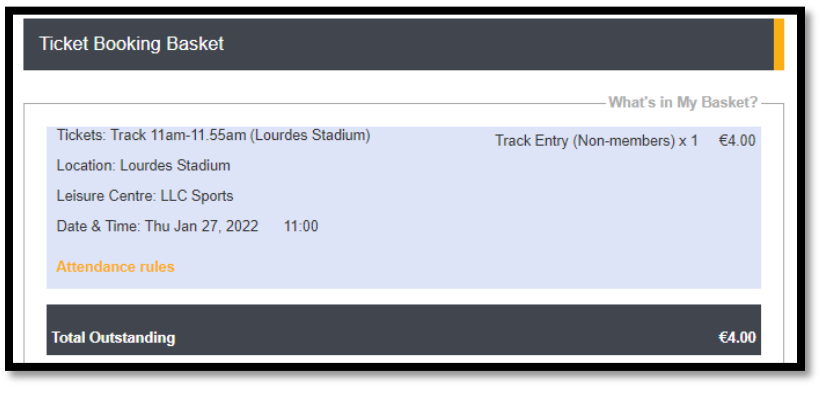

7. Complete the additional information section to include name, contact number, and email address. Accept terms and conditions. Then click on 'Continue to pay'.

| Additional Informa                              | tion                                                                                                 |        |
|-------------------------------------------------|----------------------------------------------------------------------------------------------------|--------|
| Online Ticketing Bookir                         | ngs                                                                                                  |        |
| First Name                                      |                                                                                                    | *      |
|                                                 |                                                                                                    |        |
| Last Name                                       |                                                                                                    | *      |
|                                                 |                                                                                                    |        |
| Contact Phone Nur                               | nber                                                                                                 | *      |
|                                                 |                                                                                                    |        |
| Parent/Guardian Na                              | ame (if Relevant)                                                                                    |        |
|                                                 |                                                                                                    |        |
| l accept terms & co                             | onditions for using the facility                                                                     | *      |
| Please Choose a                                 | n Option                                                                                             | ~      |
| Continue to pay                                 |                                                                                                    |        |
| So we can send you co<br>you have read the term | onfirmation of your purchase, please enter your email address below and then c<br>is and conditions. | onfirm |
| Email address *:                                | Email Address                                                                                        |        |
| Confirm email<br>address *:                     | Confirmation Email                                                                                   |        |
| I have read and unders                          | tand, and agree to the Terms & Conditions of the booking                                             |        |
| Back                                            | Continue to pay                                                                                      |        |
|                                                 |                                                                                                    |        |

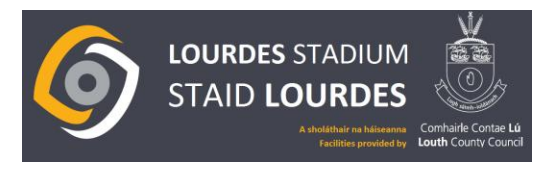

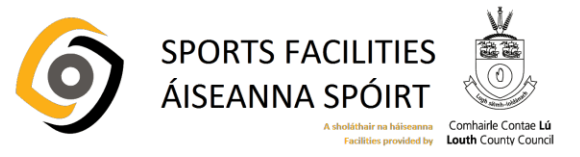

 You will be directed to payment screen. Enter credit/debit card details as requested and click 'Pay now'.

| Credit / Debit Card Payment                                                                                                    |                 |
|----------------------------------------------------------------------------------------------------|-----------------|
| Amount to Pay: €4.00<br>Card Number:<br>Expiry Date:<br>Month ✓ Year ✓<br>Security Code:<br>Name on Card:<br>e.g. Mr A Smith<br>Back<br>Pay Now | Make My Payment |